## Allianz (II)

## MyAllianz User Guide

Steps to check and accept the claim settlement amount (e-Offer) for an Allianz General claim on MyAllianz.

Langkah-langkah untuk menyemak dan menerima + jumlah penyelesaian tuntutan (e-Offer) untuk tuntutan Allianz General di MyAllianz.

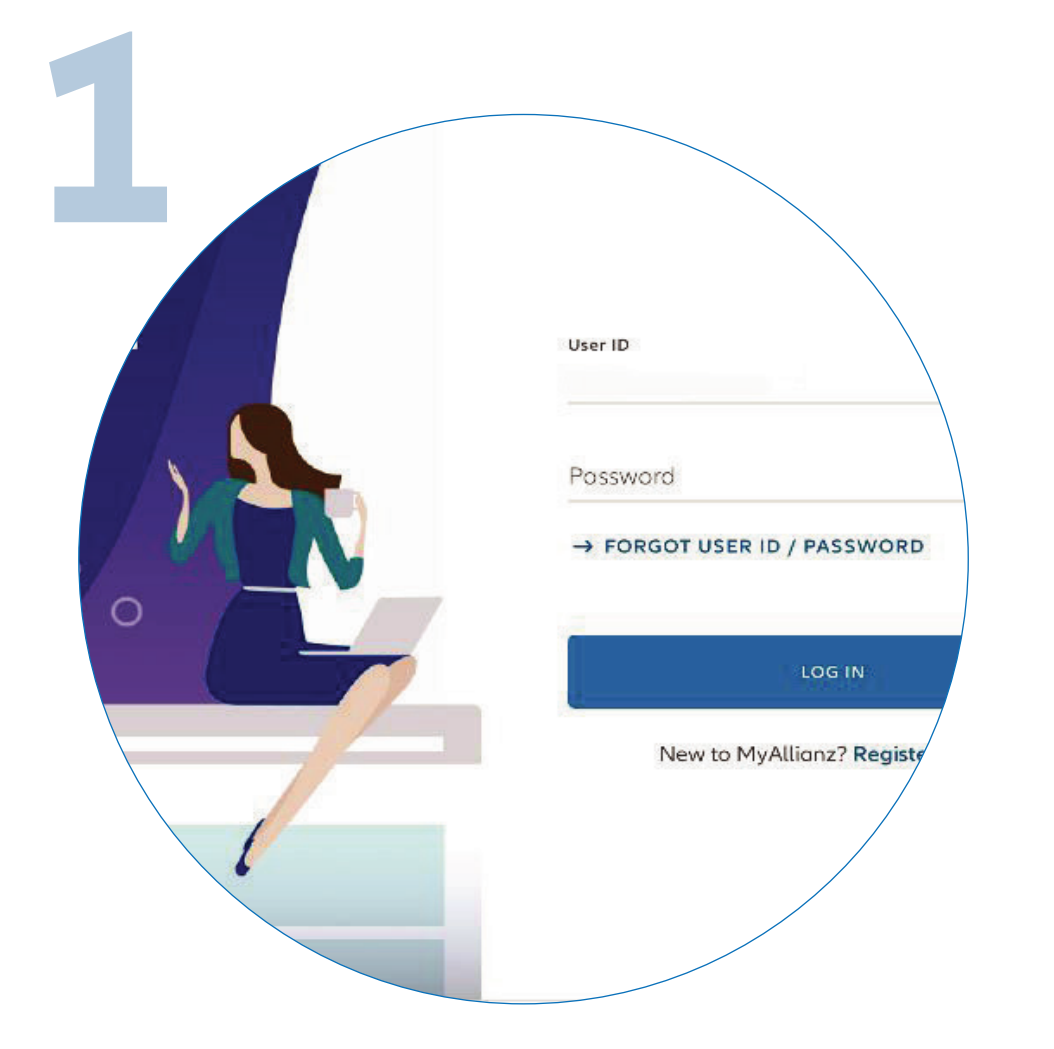

Login to MyAllianz.

Not on MyAllianz yet? Click here to view the user guide for registration of a new user account.

Log masuk ke MyAllianz.

Masih belum menggunakan MyAllianz? Klik <u>di sini</u> untuk melihat panduan pengguna bagi pendaftaran akaun pengguna baru.

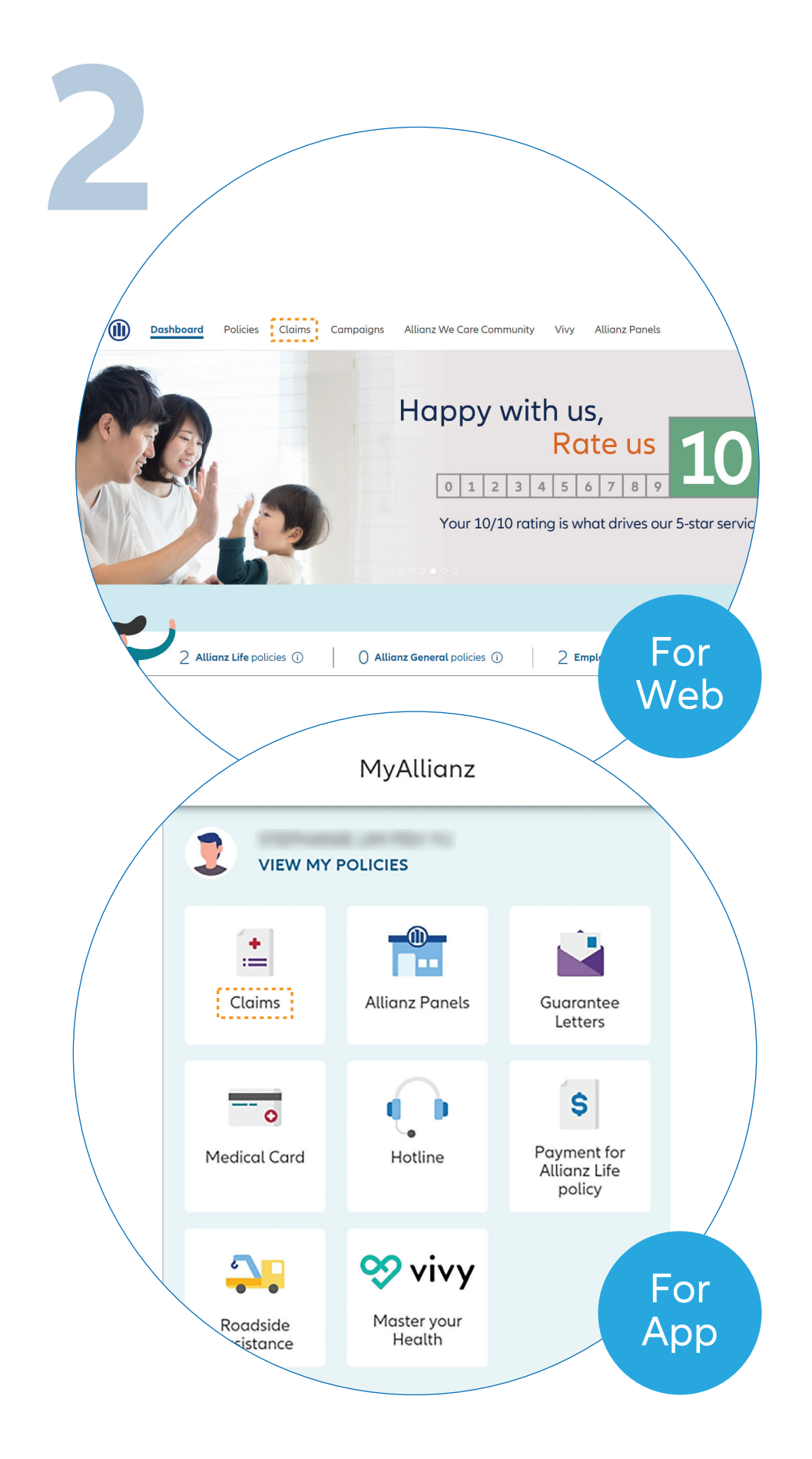

 $\bigcirc$ 

← →

... ← →

On the homepage, click 'Claims' tab to proceed.

Pada halaman utama, klik tab 'Claims' untuk langkah seterusnya.

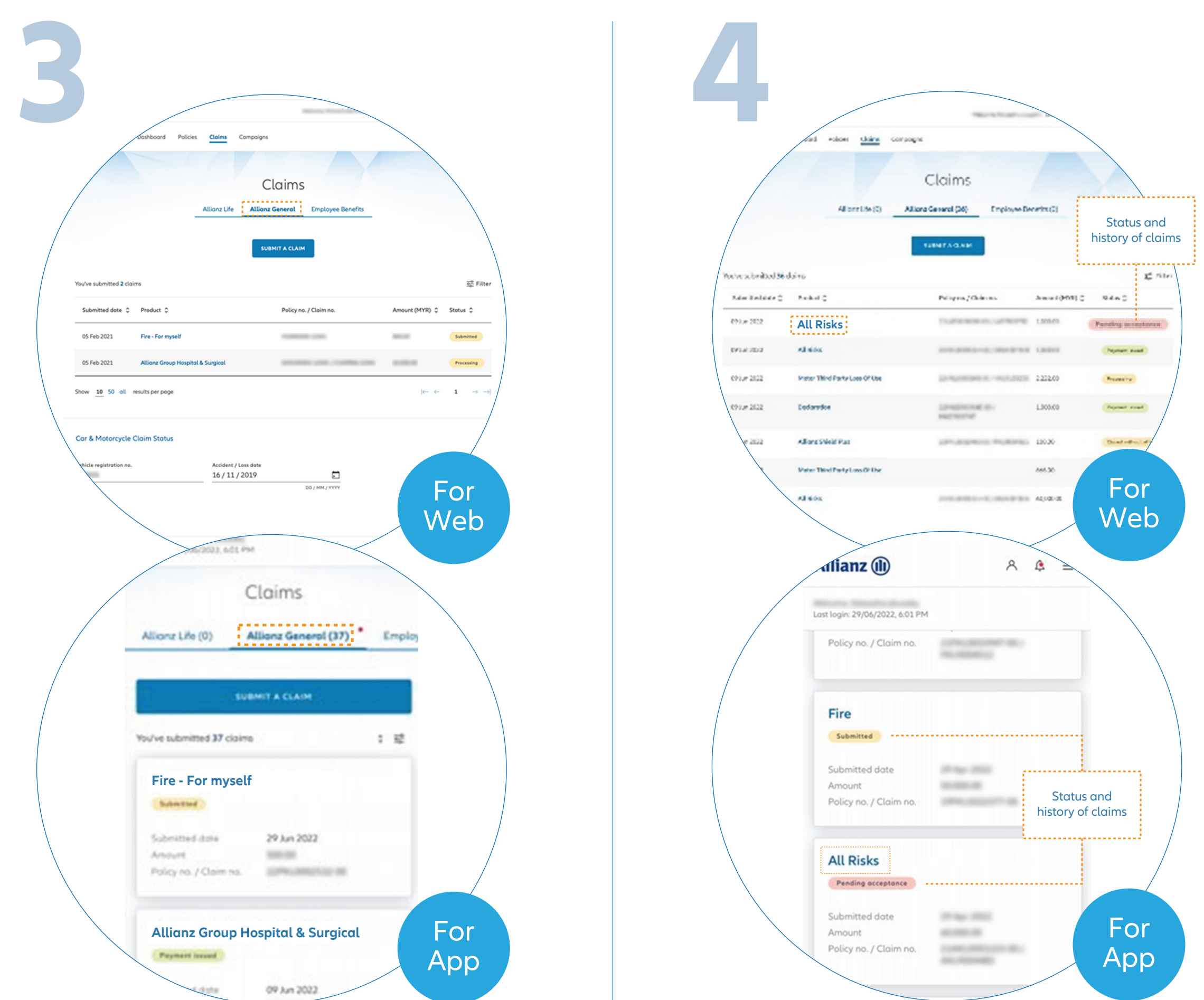

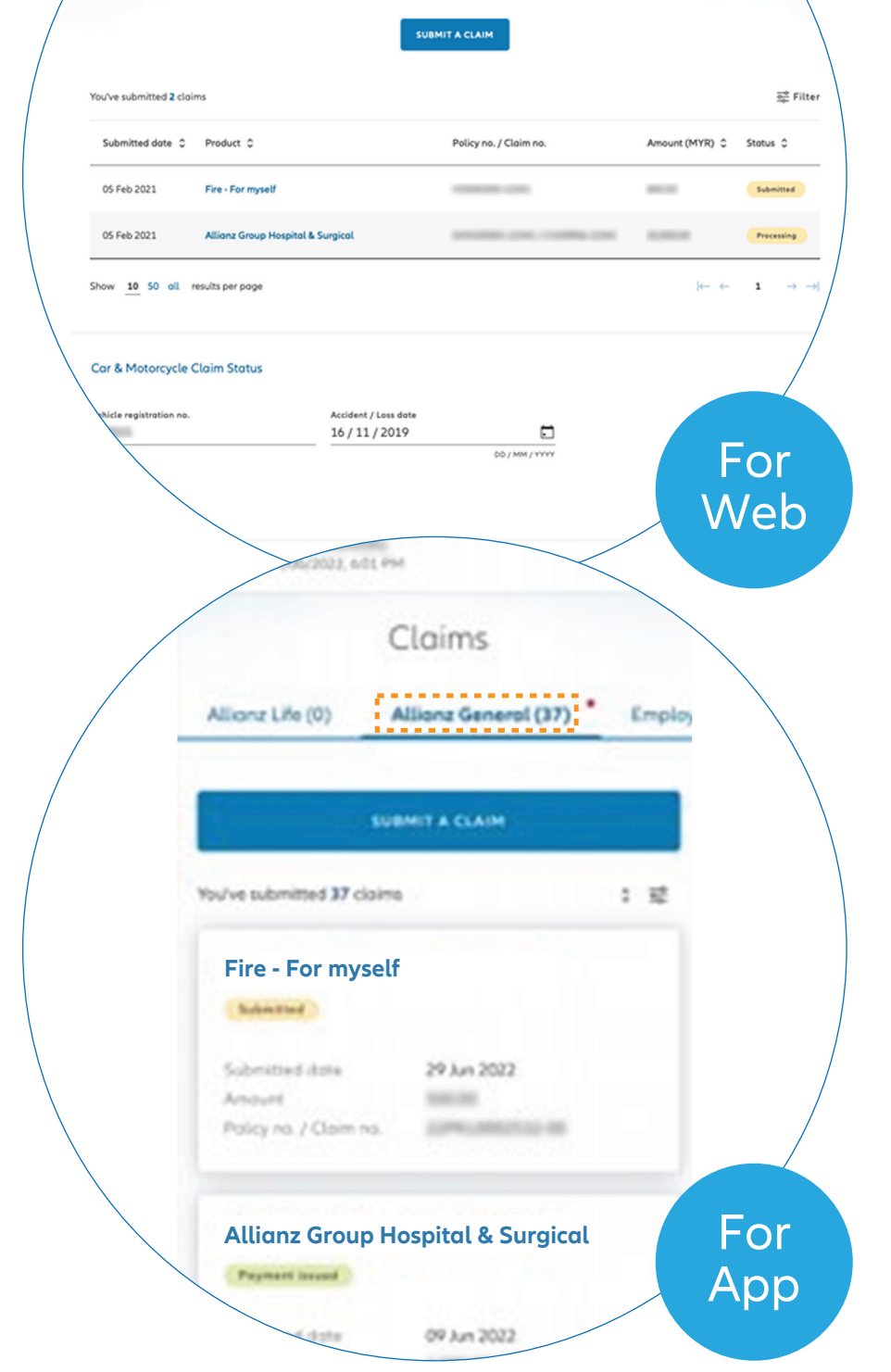

Click 'Allianz General' tab on the Claims main page to proceed.

Klik tab 'Allianz General' di halaman utama 'Claims' untuk langkah seterusnya.

Click on the selected policy to view claims details.

Note: On this claims page, you can also check the status and history of your policy claims.

Klik pada polisi yang dipilih untuk melihat butiran tuntutan.

Nota: Pada halaman 'Claims', anda juga boleh menyemak status dan sejarah tuntutan polisi anda.

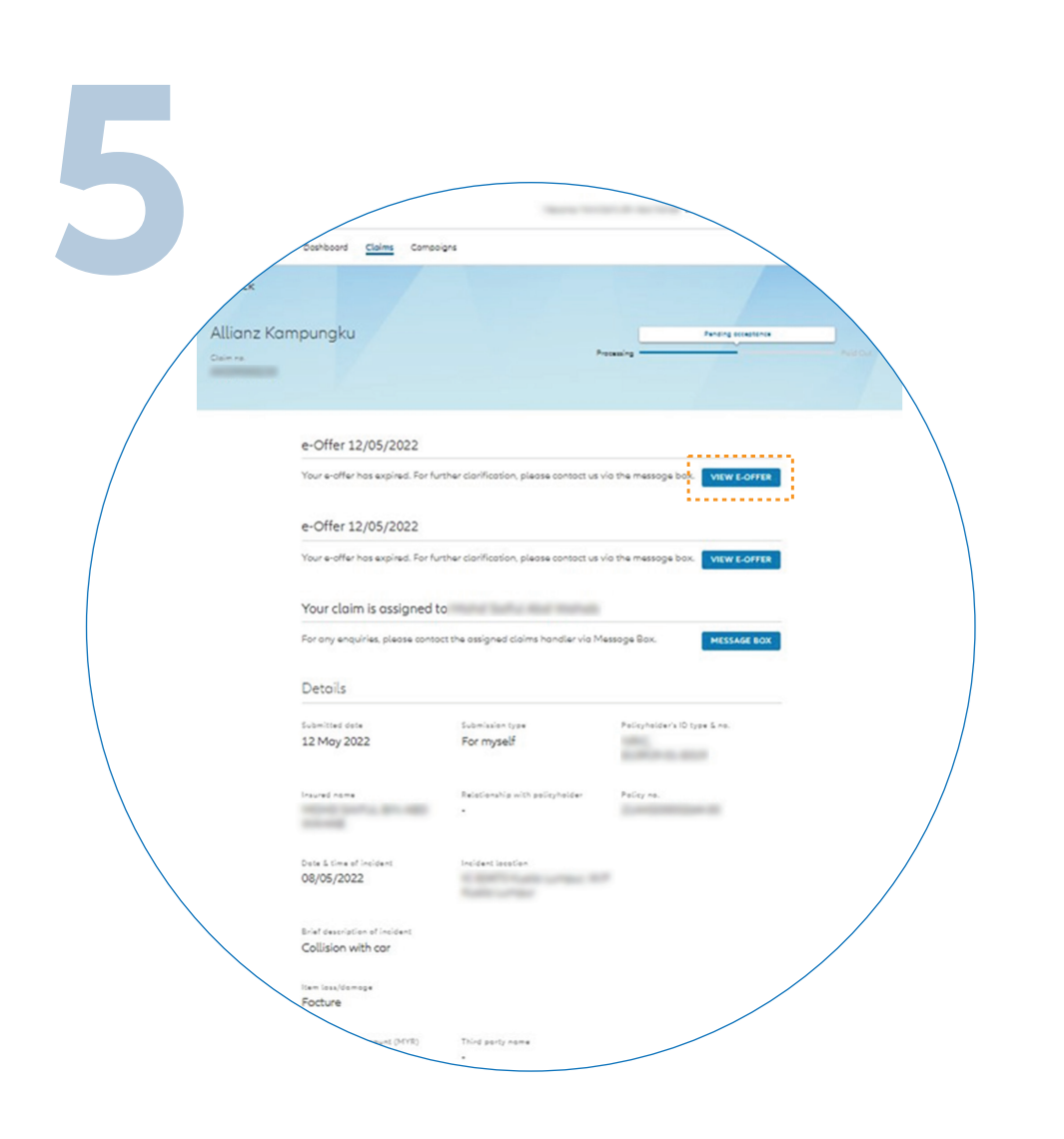

Under claims detail page, click **'VIEW E-OFFER'**.

Pada halaman butiran tuntutan, klik 'VIEW E-OFFER'.

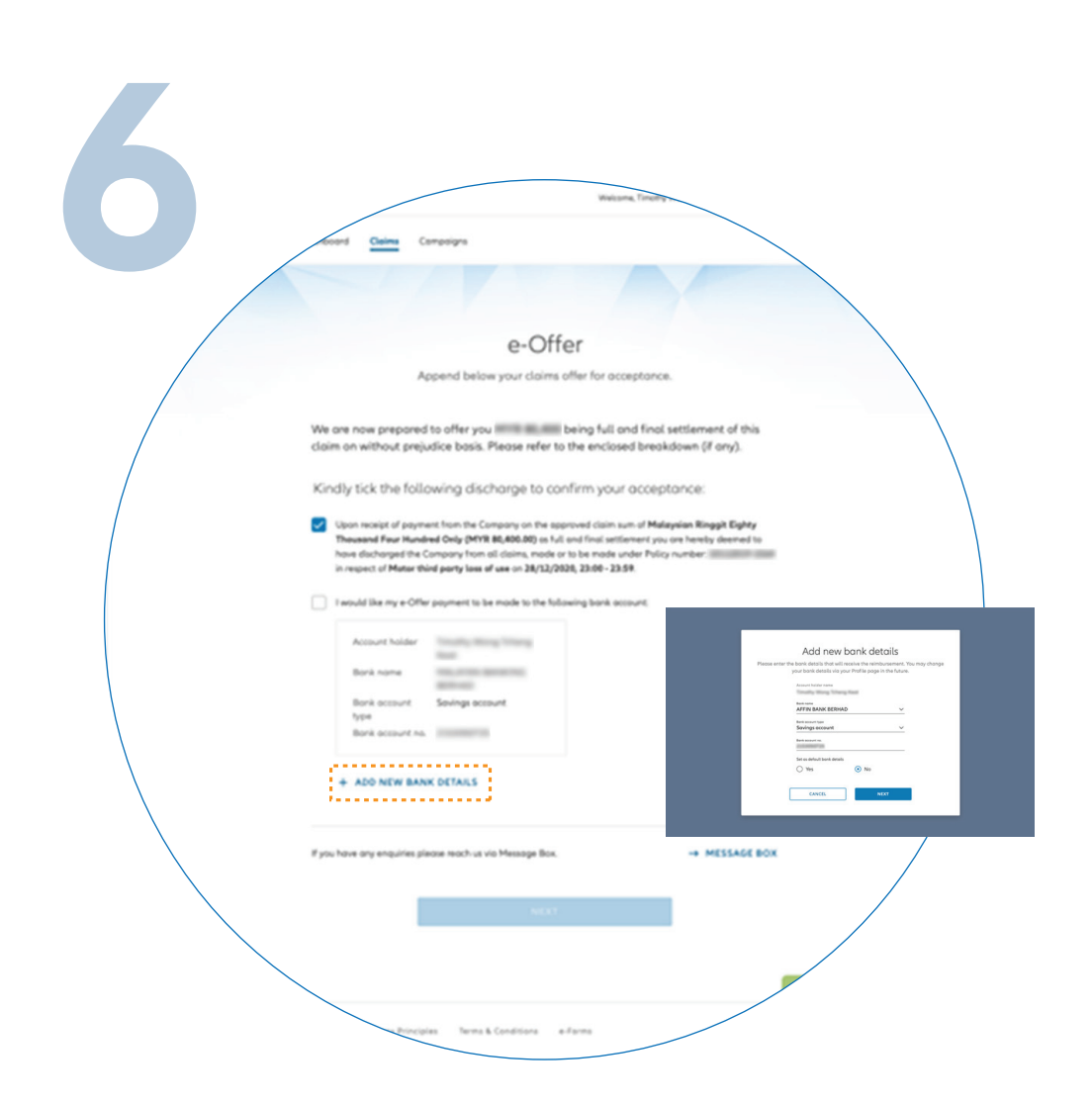

Read the e-Offer details. Confirm the bank details and tick the boxes to acknowledge acceptance.

Note: To update bank details, click 'ADD NEW BANK DETAILS' and confirm your new bank details. You will receive a temporary password via SMS. Key in the password and click 'SAVE & UPDATE' to proceed.

Baca butiran 'e-Offer'. Sahkan butiran bank anda dan tandakan kotak untuk mengakui penerimaan.

Nota: Untuk mengemas kini butiran bank, klik 'ADD NEW BANK DETAILS' dan sahkan butiran bank baru anda. Anda akan menerima kata laluan sementara melalui SMS. Masukkan kata laluan dan klik 'SAVE & UPDATE' untuk langkah seterusnya.

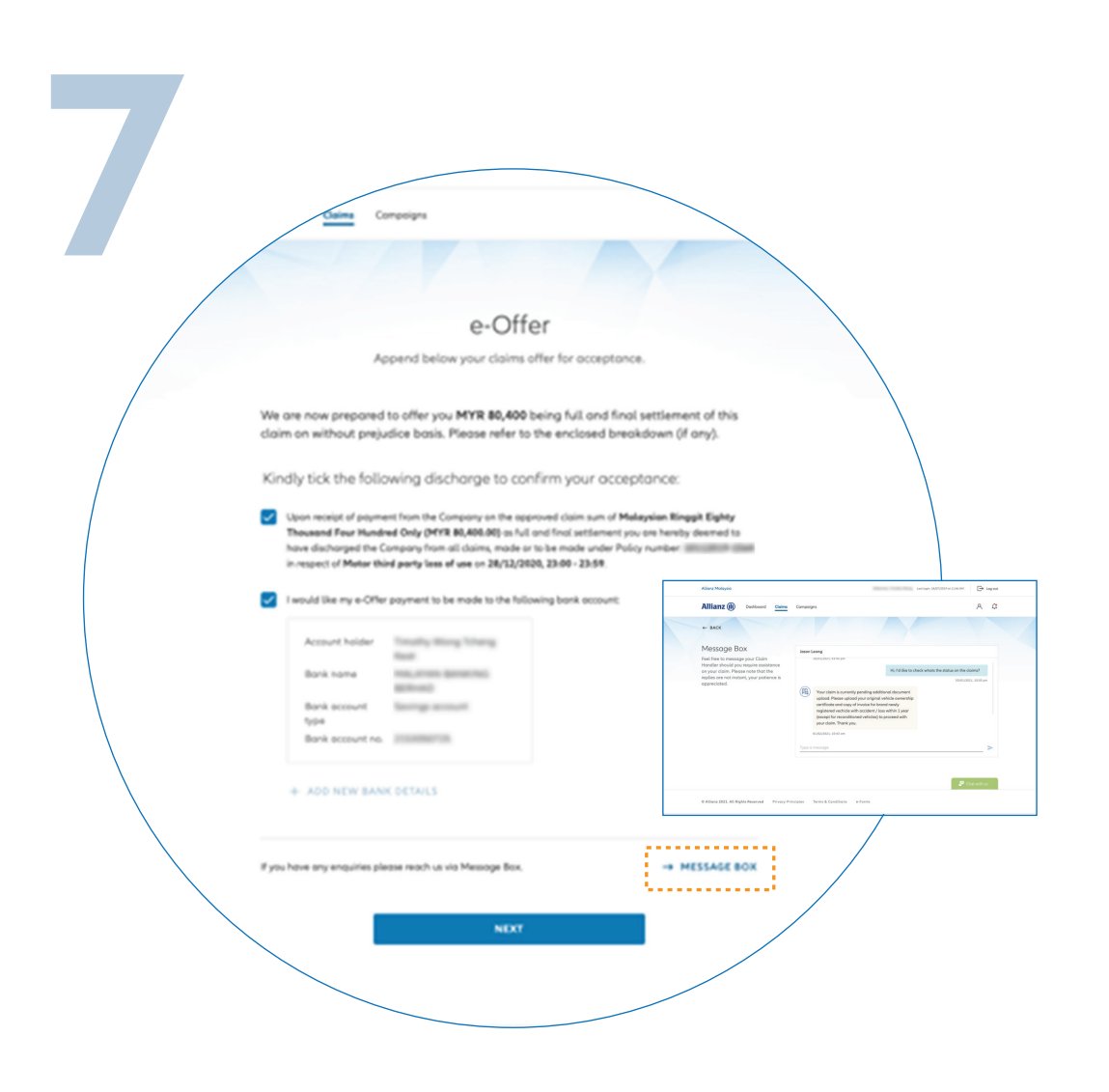

Click 'NEXT' to proceed.

Note: User may contact claims handler for any queries. Click 'MESSAGE BOX' to go to chat and view chat history.

> Klik '**NEXT**' untuk langkah seterusnya.

Nota: Pengguna boleh menghubungi pengendali tuntutan untuk sebarang pertanyaan. Klik 'MESSAGE BOX' untuk berbual dan melihat sejarah perbualan.

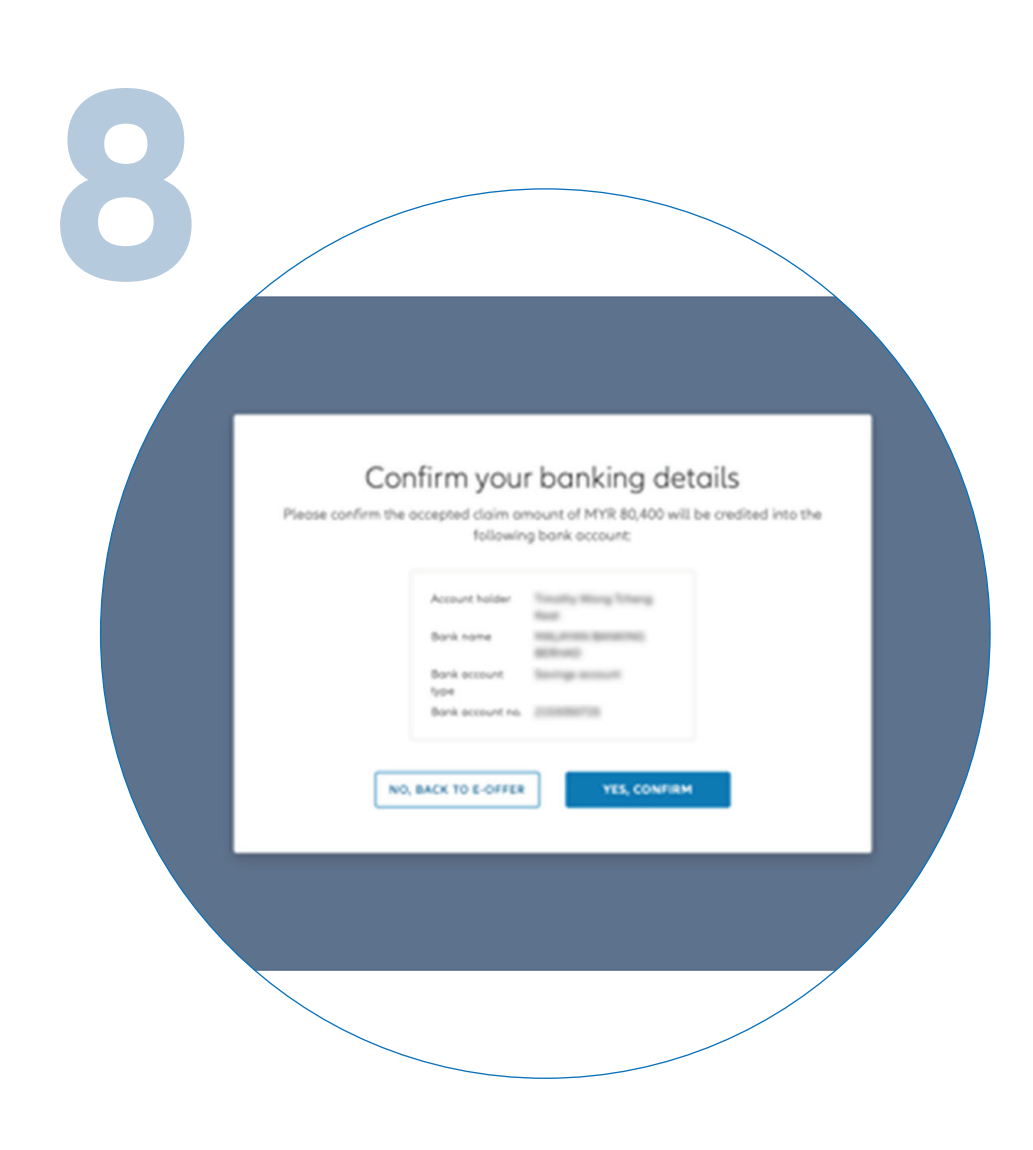

Please check your bank details and click 'YES, CONFIRM'

Sila semak butiran bank anda dan klik 'YES, CONFIRM'.

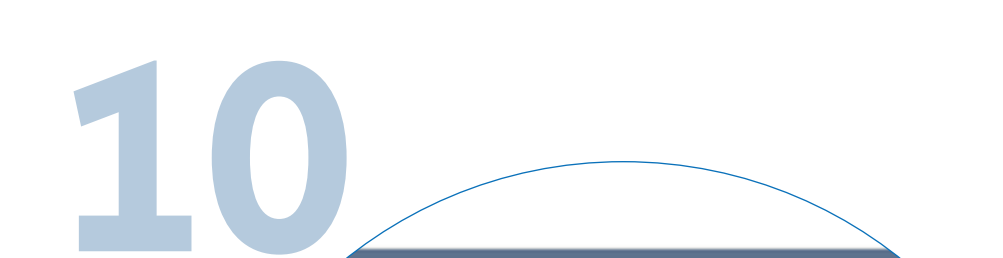

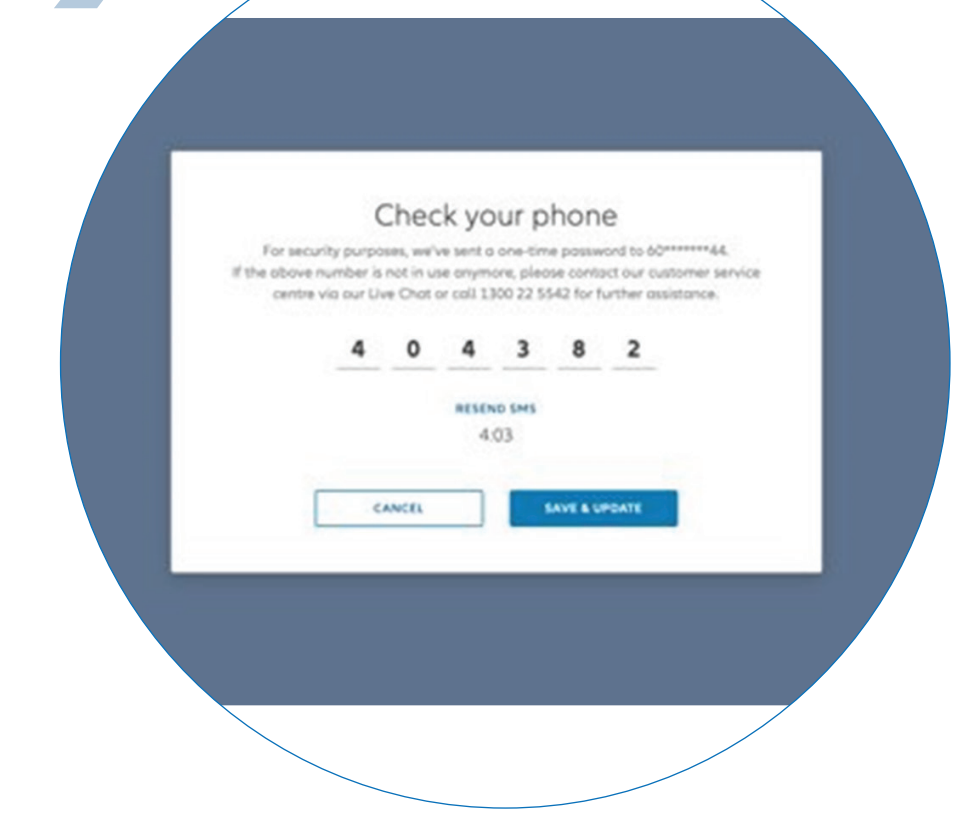

Next, you will receive a temporary password via SMS. Key in the password and click 'SAVE & UPDATE'.

If you did not receive the SMS after 5 minutes, click 'RESEND SMS'.

Seterusnya, anda akan menerima kata laluan sementara melalui SMS. Masukkan kata laluan tersebut dan klik 'SAVE & UPDATE'.

Jika anda tidak menerima SMS selepas 5 minit, klik 'RESEND SMS'.

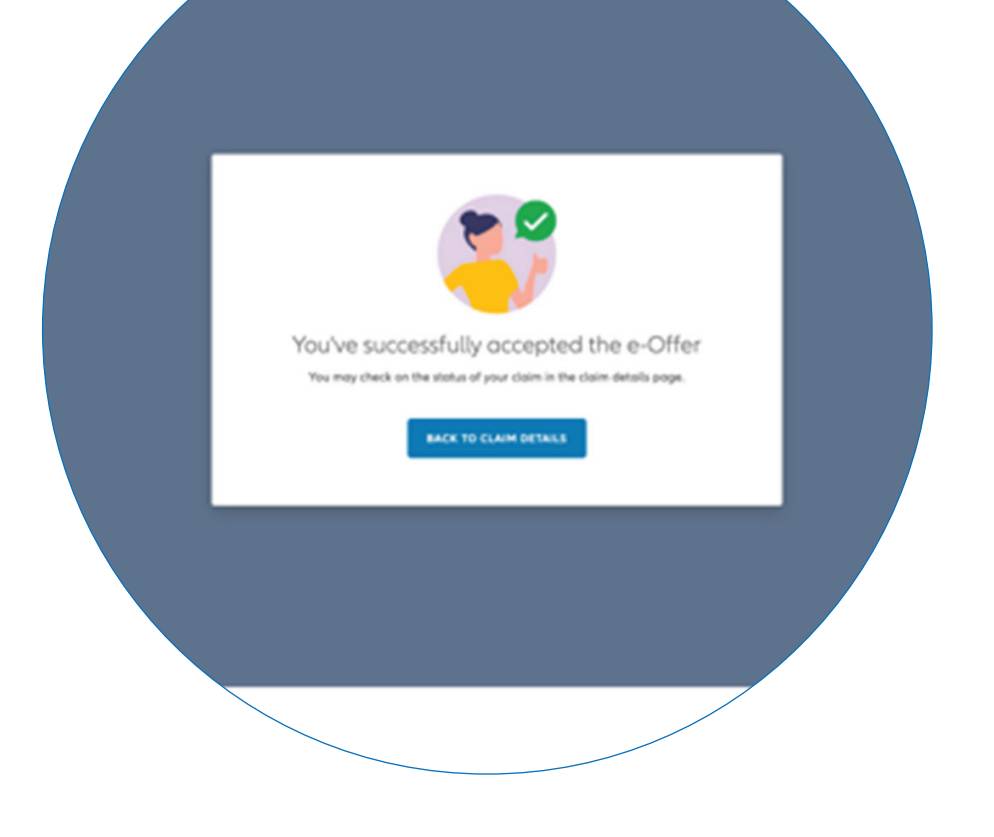

You've successfully accepted the e-Offer.

Anda telah berjaya menerima 'e-Offer'.

| 1 |                                                          |         |
|---|----------------------------------------------------------|---------|
| / | no. / Claim no.                                          |         |
|   | Declaration<br>Payment issued                            |         |
|   | Submitted date 09 Ju<br>Amount<br>Policy no. / Claim no. | in 2022 |
|   | Allianz Shield Plus                                      |         |

Check e-Offer claim status

You can check the status of your e-Offer on the claims page.

Semak status tuntutan 'e-Offer'

Anda boleh menyemak status tuntutan 'e-Offer' anda di halaman 'Claims'.